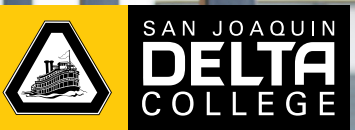

### Fall **2020**

For all students at **Pacific Law Academy** and **Stagg High School** 

> Free college courses! Earn college credits while in high school! September 7 - December 18 Fully online

### **Course Schedule**

**PSYCH 1- Introduction to Psychology Course Code:** 71713 **Transferable:** UC and CSU

**Course Description:** 

In this course you'll explore the scientific study of behavior and mental processes. The content focuses on the exploration of major psychological theories and concepts, methods, and research findings in psychology.

### H ED 1- Health Education Course Code: 72617 Transferable: UC and CSU

### **Course Description:**

This course is designed to enhance the students knowledge of a variety of health-related concepts and increase motivation and desire to take personal responsibility to achieve high level wellness.

Sign up with your High School Counselor

For more information about the Dual Enrollment Program, visit DeltaCollege.edu/department/dual-enrollment

# **HOW TO ENROLL**

### **Step 1: Admissions**

## How-To Video: Admission Process

Check which one applies to you and follow the provided instructions.

- □ New Student Apply for Admissions: go to DeltaCollege.edu and click Apply (top right corner)
- Returning Student Reapply for Admissions: If you have not enrolled in a San Joaquin Delta College course in two consecutive semesters (Fall 2019 and Spring 2020), follow the steps below:
  PLEASE NOTE THAT IF YOU DO NOT REAPPLY, YOU WILL NOT BE ABLE TO LOGIN TO YOUR MYDELTA ACCOUNT
  - 1. Go to opencccapply.net
  - 2. Sign into your account (please note: if you do not remember your username and password, please select "Forgot" or contact the technical support line at 877-247-4836 or via email at support@openccc.net
  - 3. Skip to step 3
- □ **Current Student** If you have enrolled in a San Joaquin Delta College course in Fall 2019 and/or Spring 2020, *please skip to step 5*.

## Step 2: Wait for e-mail for Delta with Student ID

After submitting your Delta Admission Application, you will receive a "Welcome to Delta" email to the email you used on the application. The welcome email will include your Delta College student ID number.

### Step 3: Complete College Early Start (CES) Form

You will need to submit a CES form only 1 time during your duration in high school, unless you move high schools.

### New Student:

- 1. Request a link from your counselor to complete the digital CES form. You will need to provide your parent's or guardian's name and email and your counselor's and principal's name and email address.
- 2. Once completed, the form will be submitted to Delta for processing automatically. You will be notified by Delta College or your Counselor when you are cleared to enroll.
- 3. Admissions will then process the CES form 2 4 business days after being submitted. Check your MyDelta account for the CES form hold removal. *Once they have been processed, you can move to step 5.*
- **Returning Student -** If you enrolled in a Dual Enrollment course in Fall 2019 or Spring 2020, *skip to step 5*

### **Step 4: CA College Promise Grant**

□ Complete the 2020 - 2021 CA College Promise Grant fee waiver. This fee waiver needs to be completed once in the 2020 - 2021 academic school year - <a href="https://bog.opencccapply.net/gateway/bog?cccMisCode=551">https://bog.opencccapply.net/gateway/bog?cccMisCode=551</a>

## Step 5: Register for Course via MyDelta

You will need five-digit class number from your High School Counselor or DEP Coordinator

- 1. Log in to your MeDelta Portal
- 2. Select Manage Classes
- 3. Click "Enroll by Class Number"
- 4. Select term
- 5. Enter five-digit class number
- 6. Click "Search"

- 7. Select course (if correct)
- 8. Check the box on the left
- 9. Click on "Enroll"